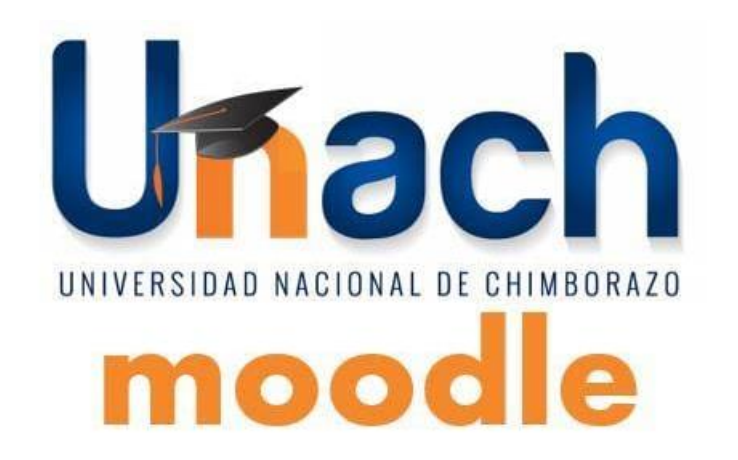

## ESTRUCTURA DE MOODLE

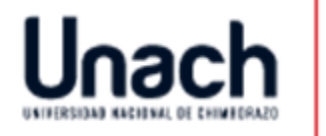

## ¿Para qué sirve?

Moodle es una plataforma de aprendizaje diseñada para proporcionarles a educadores, administradores y estudiantes un sistema integrado único, robusto y seguro para crear ambientes de aprendizaje personalizados

#### Ejemplos de uso:

Complementar asignaturas del currículum Crear cursos online presenciales o semi presenciales Formación continua de profesionales, formación interna

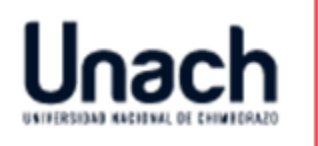

#### Pantalla principal de Moodle

Moodle utiliza una interfaz fácil e intuitiva con el que resulta sencillo familiarizarse rápidamente.

- Zona central: se muestra información muy importante de todas nuestras asignaturas, pudiendo elegir entre ver las actividades que requieren nuestra atención
- **Bloques:** a la izquierda y a la derecha se muestran los bloques que son utilizados para albergar toda clase de herramientas y funcionalidades.
- Cabecera: se muestran los datos del usuario conectado, el selector de idiomas, la barra de navegación.

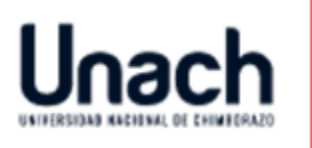

# Pantalla principal de Moodle

| UNACH Español - Internacional (es)              | DAD NACIONAL DE CHIMBO                                                   | Pamela<br>Alexandra -<br>Personalizar esta página                                                                 |
|-------------------------------------------------|--------------------------------------------------------------------------|----------------------------------------------------------------------------------------------------|
| Área personal<br>Inicio del sitio<br>Calendario | Contenido del curso:<br>VISTA GENERAL DE CURSO<br>Línea de tiempo Cursos | USUARIOS EN LÍNEA I I<br>(últimos 5 minutos: 2)<br>Pamela Alexandra Buñay Guisñan<br>HENRRY STIVEN LLULEMA CHAFLA |
| Ficheros privados<br>Bloque<br>Mis cursos       | En progreso Futuros Pasados                                              | Bloque                                                                                                    |
| PROGRAMACION II A                               | PROGRAMACION II A                                                        | A agosto 2018 Lun Mar Mié Jue Vie Sáb Dom 1 2 3 4 5                                                               |
| TECNOLÓGIAS Y ARQUITECTURA DE<br>SERVICIOS A    | APLICACIONES MULTIMEDIALES A                                             | 6     7     8     9     10     11     12       13     14     15     16     17     18     19                       |
| ARQUITECTURA DE SOFTWARE A                      |                                                                          | 20 21 22 23 24 25 26<br>27 28 29 30 31                                                                            |
| ÁREA DE PROGRAMACIÓN                            |                                                                          | EVENTOS PRÓXIMOS 🛛 🗉                                                                                              |

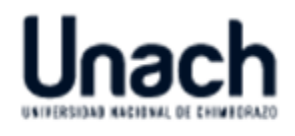

## Cabecera - Usuario conectado

En la parte derecha aparece el nombre del usuario conectado. También esta zona se utiliza para desconectarse del sistema.

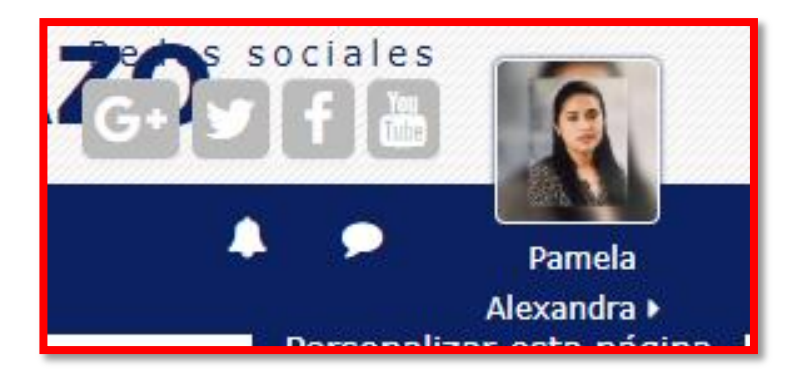

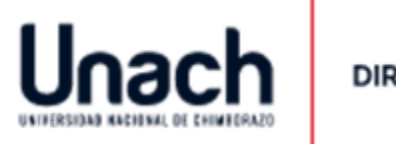

### Cabecera - Idiomas

En la parte superior izquierda de la pantalla se muestra un menú desplegable con opciones sobre los idiomas soportados. El usuario puede seleccionar el idioma que prefiera para las etiquetas y mensajes propios del entorno. El usuario puede elegir la configuración de idioma que prefiera para cada curso en el que participe.

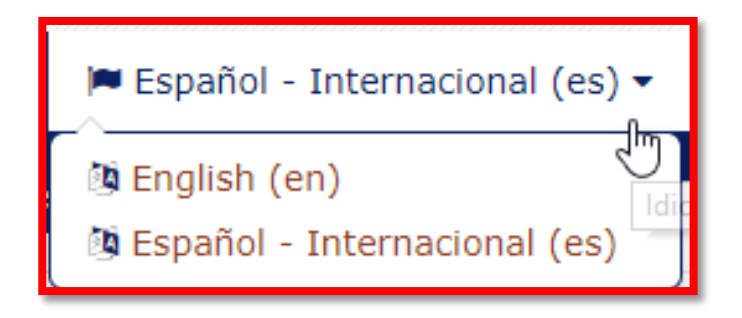

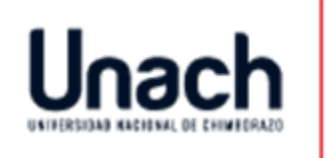

#### Cabecera – barra de navegación

La barra muestra inicialmente un enlace a la página principal del sitio, seguida de un nombre corto que identifica el curso en el que nos encontramos. A medida que naveguemos por las diferentes herramientas y recursos del sistema.

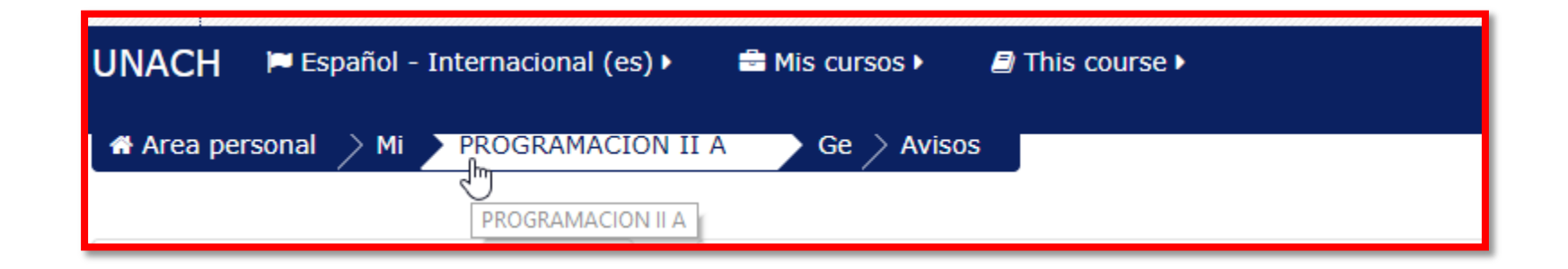

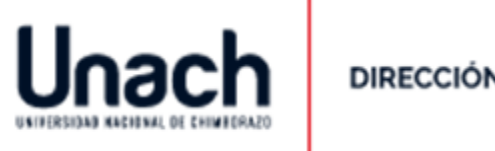

## Cabecera – Notificaciones, mensajería

La interfaz para la gestión de la mensajería interna de Moodle permite gestionar los mensajes y los contactos de forma más clara y sencilla. Además se muestran las notificaciones recibidas.

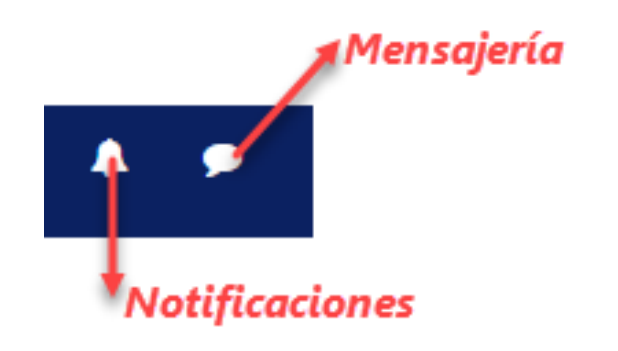

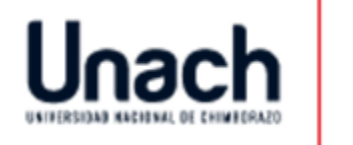

### Bloque lado izquierdo

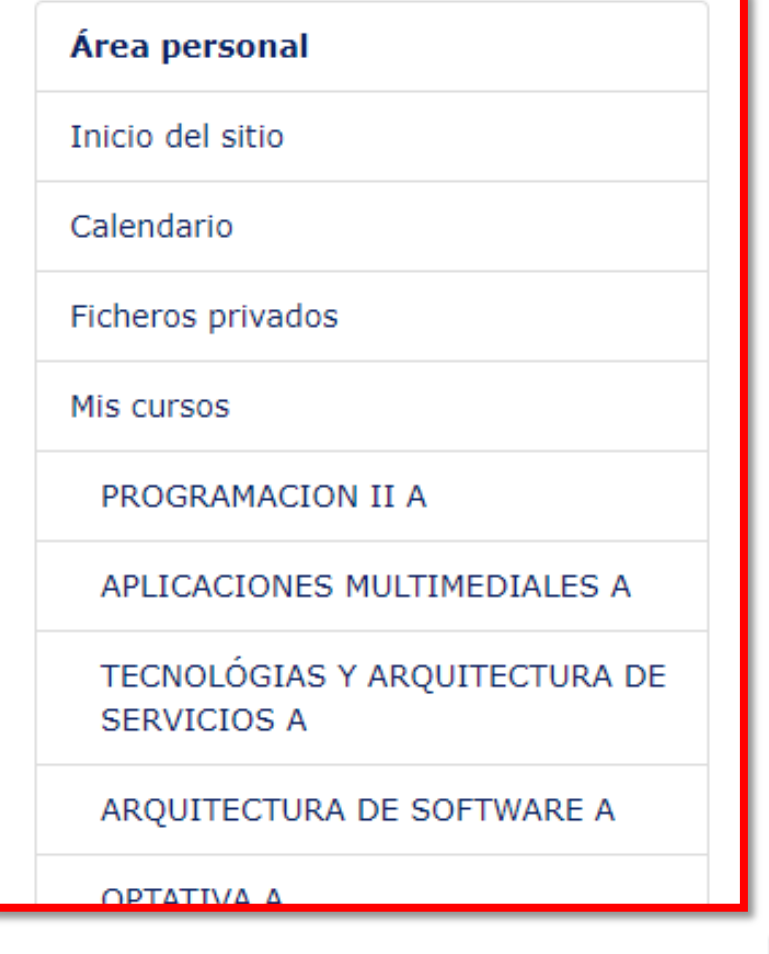

El lado izquierdo está reservado para la navegación por las distintas partes del entorno, mientras que las opciones de configuración y edición, tanto de la asignatura como de las actividades, se despliegan desde un nuevo icono.

#### Bloque lado derecho

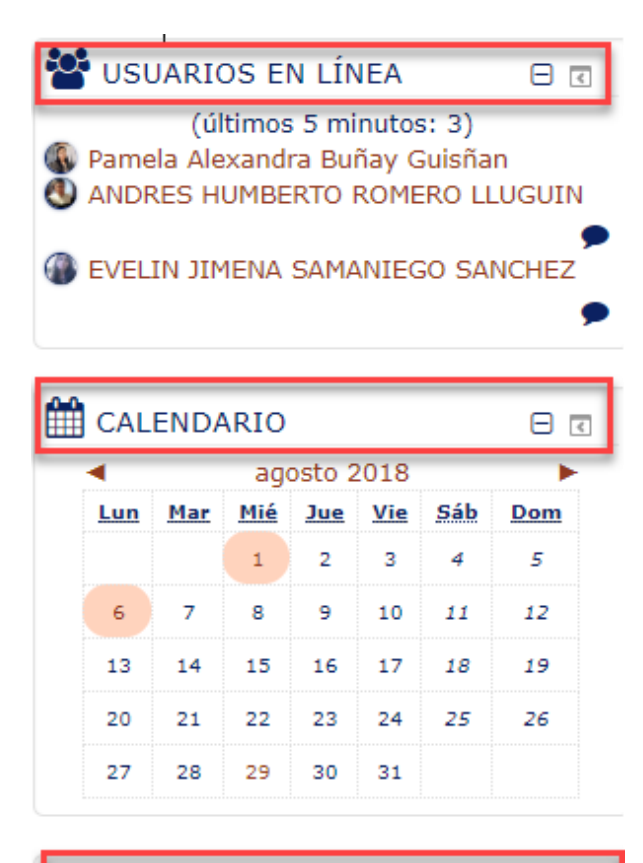

El lado derecho está reservado para visualizar los usuarios en línea, calendario y los eventos próximos.

🛗 EVENTOS PRÓXIMOS 🛛 🗉 📧

No hay eventos próximos

Ir al calendario...

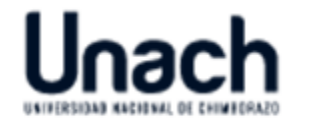

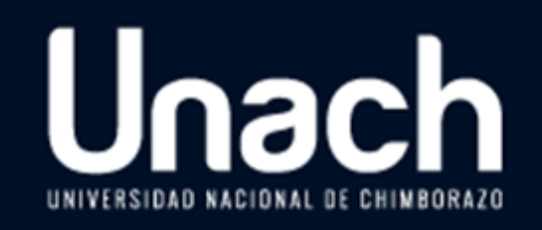

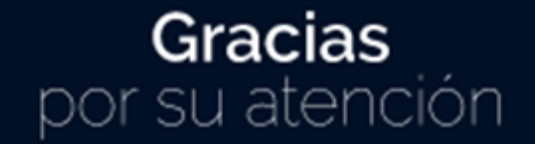